## To log into your course:

- 1. Go to the website <a href="https://ilvp.imaginelearning.com/">https://ilvp.imaginelearning.com/</a> (This link is on the Canvas page for the course as well, which is titled Social Studies-P00)
- Enter your Username (Login:) and Password Your username is your school email Your password is your student ID number

If this does not work, select the "Forgot log-in and/or password" link and follow the instructions to get your password reset.

| j. | imagine learning<br>virtual portal |
|----|------------------------------------|
|    | Login:                             |
|    | Password:                          |
|    | Enter                              |
|    | aliða kom leðin analas bassnoras   |

3. You are ready to begin! Click on the link to enter your classroom. Click on the link for your social studies course.

| Dashboard                                                                    |                | DASHE                                       | OARD                          |                                                  |                   |
|------------------------------------------------------------------------------|----------------|---------------------------------------------|-------------------------------|--------------------------------------------------|-------------------|
| Messages                                                                     | 6              |                                             |                               |                                                  |                   |
| Mentor Infor                                                                 | mation         | Here you can see an o                       | verview of t                  | the current student status and                   | d academic progre |
| Course Infor                                                                 | mation         | Academic                                    | Snapsl                        | hot                                              |                   |
|                                                                              |                |                                             |                               |                                                  |                   |
| Academic Sn                                                                  | apshot         |                                             |                               |                                                  |                   |
| Academic Sn<br>Student Activ                                                 | apshot         |                                             |                               |                                                  | M                 |
| Academic Sn<br>Student Activ                                                 | apshot         | This student is c                           | urrently en                   | rolled in 1 course:                              | 1. A              |
| Academic Sn<br>Student Activ<br>Edit Account                                 | apshot         | This student is c                           | urrently en<br>Grade          | rolled in 1 course:<br>Percentage Complete       | Pacing            |
| Academic Sn<br>Student Activ<br>Edit Account<br>Add Guardiai                 | apshot<br>vity | This student is c<br>Course<br>Biology A-CR | urrently en<br>Grade<br>0.00% | rolled in 1 course:<br>Percentage Complete<br>0% | Pacing<br>Behind  |
| Academic Sn<br>Student Activ<br>Edit Account<br>Add Guardian<br>School Calen | apshot         | This student is c<br>Course<br>Biology A-CR | urrently en<br>Grade<br>0.00% | rolled in 1 course:<br>Percentage Complete<br>0% | Pacing<br>Behind  |

4. Don't forget to check your Messages. This is where your teacher. will email you important course information.

Watch this video if you need more help - <u>9-12th Grade Online Course - Orientation</u> <u>Video</u>